①「App Store」を開きます。

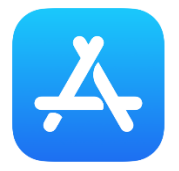

- ② 検索欄に「zoom」と入力し、検索します。
- ③ 候補が複数表示されますが、「ZOOM Cloud Meetings」というアプリが該当のアプリです。

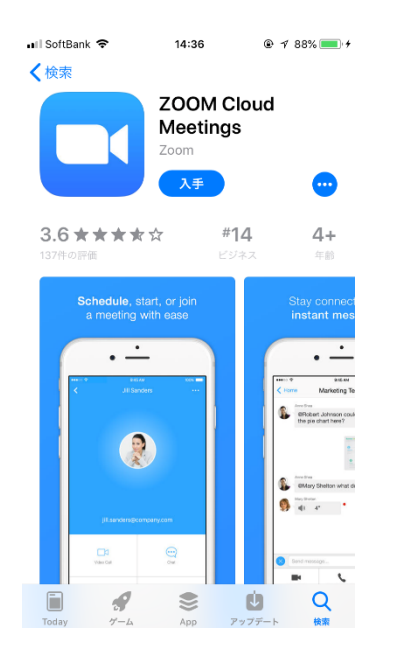

④「入手」をタップするとダウンロードが始まります。

サインインしていない場合は Apple ID でのサインインが求められる場合があります。 取得している ID とパスワードでサインインしてください。あらかじめ設定している場合は、指紋認 証や顔認証も利用できます。

⑤ 正常に認証が行われるとダウンロードが始まり、ほどなくしてインストールが終了します。 ホーム画面に Zoom のアイコンが追加されていることを確認してください。 ①「Play ストア」を開きます。

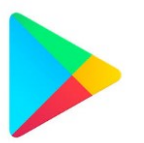

② 検索欄に「zoom」と入力し、検索します。

③ 候補が複数表示されますが、「ZOOM Cloud Meetings」というアプリが該当のアプリです。

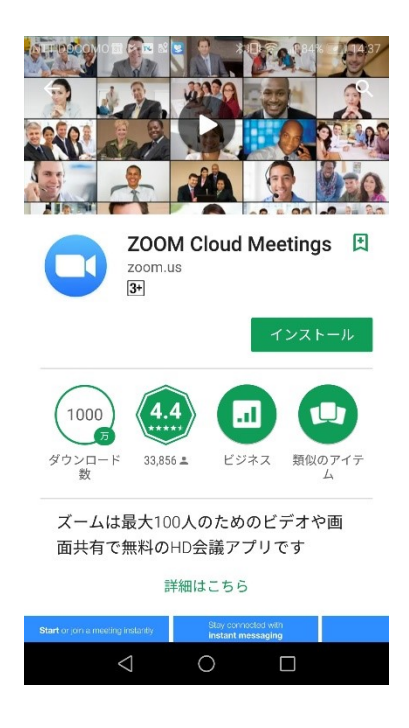

④「インストール」をタップするとダウンロードが始まります。

あらかじめ端末に Google ID を登録していなかった場合は、サインインが求められる場合があります。Google ID を持っていない場合は、作成してから再度 Play ストアを利用してください。

⑤ 正常に認証が行われるとダウンロードが始まり、ほどなくしてインストールが終了します。

ホーム画面に Zoom のアイコンが追加されていることを確認してください。